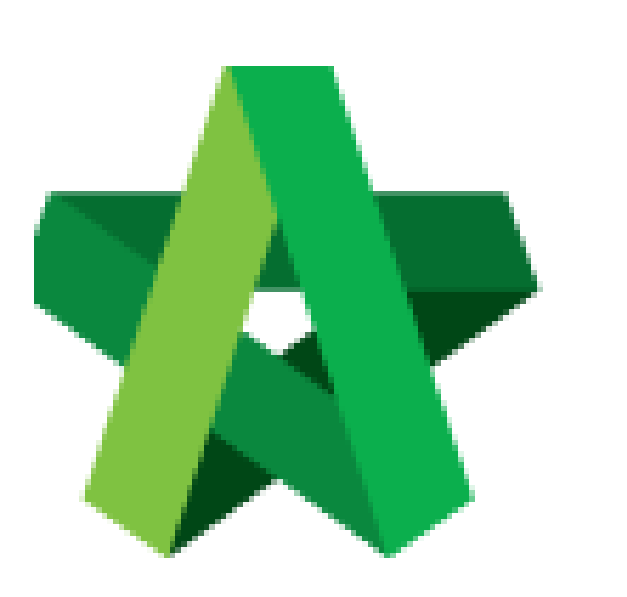

Vendor Performance Evaluation User Guide

(For Planner)

Powered by:

# *<b>ЮРск*

## GLOBAL PCK SOLUTIONS SDN BHD (973124-T)

3-2 Jalan SU 1E, Persiaran Sering Ukay 1 Sering Ukay, 68000 Ampang, Selangor, Malaysia Tel :+603-41623698 Fax :+603-41622698 Email: info@pck.com.my Website: www.BuildSpace.my

(BuildSpace Version 3.4) Last updated: 20/10/2021

## Table of Contents

| Vendor Performance Evaluation (VPE) Set Up          | 3 |
|-----------------------------------------------------|---|
| Set Vendor Performance Evaluation Module Parameters | 3 |
| Set Reasons for Project removal from VPE            | 5 |
| Forms for Vendor Performance Evaluation             | 6 |
| Create VPE Forms                                    | 6 |
| Edit the VPE Form                                   | 7 |
| Approve VPE Form                                    | 0 |
| Update Grading Definition1                          | 1 |
| VPE Evaluation                                      | 2 |
| Start Vendor Performance Evaluation Cycles1         | 2 |
| Setup for Vendor Performance Evaluation14           | 4 |
| Change VPE cycle date1                              | 6 |
| Project Removal Request1                            | 7 |
| Approve/Reject request for project removal1         | 7 |

## Vendor Performance Evaluation (VPE) Set Up

Set Vendor Performance Evaluation Module Parameters

- 1. Login to BuildSpace
- 2. Click "Vendor Management"

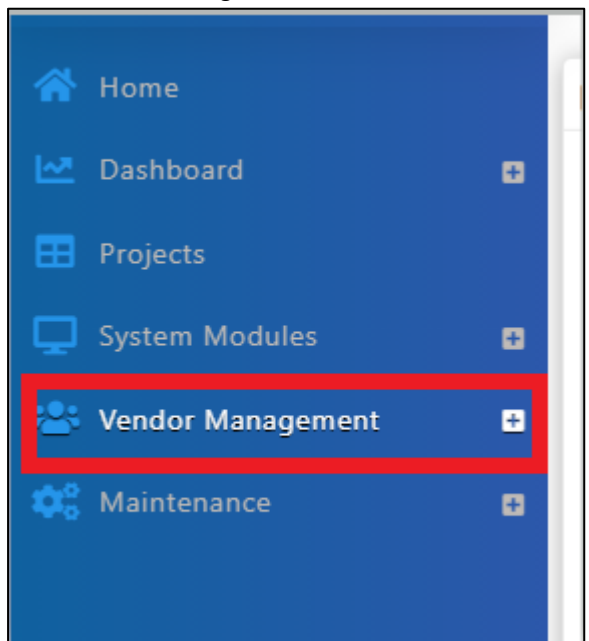

3. Click "Settings". Click "VPE"

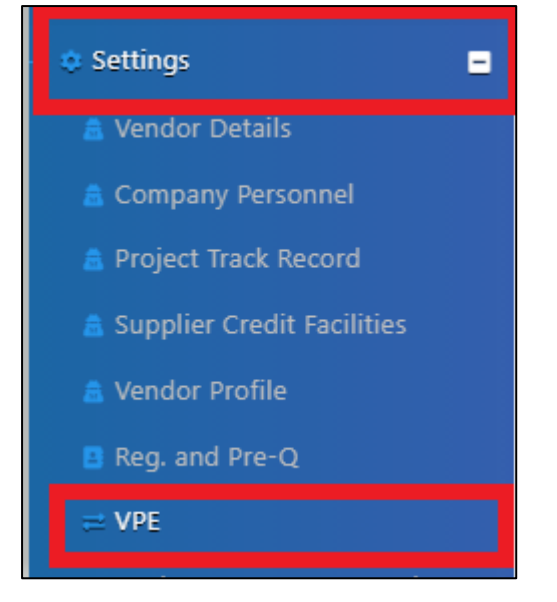

- 4. Insert Vendor Performance Evaluation Module Parameters.
  - a. Set Default time frame for VPE cycle and VPE submission
  - b. Set Reminder
  - c. Select Grading System
  - d. Set Score Threshold for required Attachments (Tick "Required" if attachments are required for submission"
  - e. Insert Passing Score

| E Vendor Performance E                                                           | Evaluation Module Param                                 | leters                                                                    |
|----------------------------------------------------------------------------------|---------------------------------------------------------|---------------------------------------------------------------------------|
| Vendor Performance Evaluation                                                    | on Module Parameters                                    |                                                                           |
| Default time frame for VPE cycle *                                               | r                                                       | Unit*<br>Month(s)                                                         |
| Default time frame for VPE submission *                                          |                                                         | Unit * Week(s)                                                            |
| Reminder to evaluators (number of days before the set date from VPE submission): |                                                         | Grading System:<br>VENDOR PERFORMANCE EVALUATION - GENERAL (Rev.0, April♥ |
| Require Attachments for<br>Submission:<br>Required                               | Score Threshold for for<br>required Attachments *<br>60 |                                                                           |
| Passing Score *                                                                  |                                                         |                                                                           |

5. Click "Save"

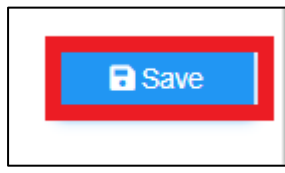

## Set Reasons for Project removal from VPE

- 1. Login to BuildSpace
- 2. Click "Vendor Management"

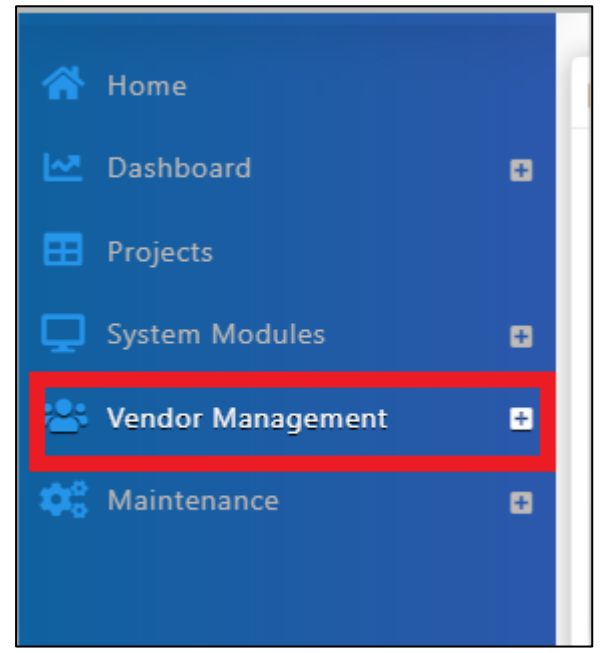

3. Click "Settings". Click "VPE Project Removal"

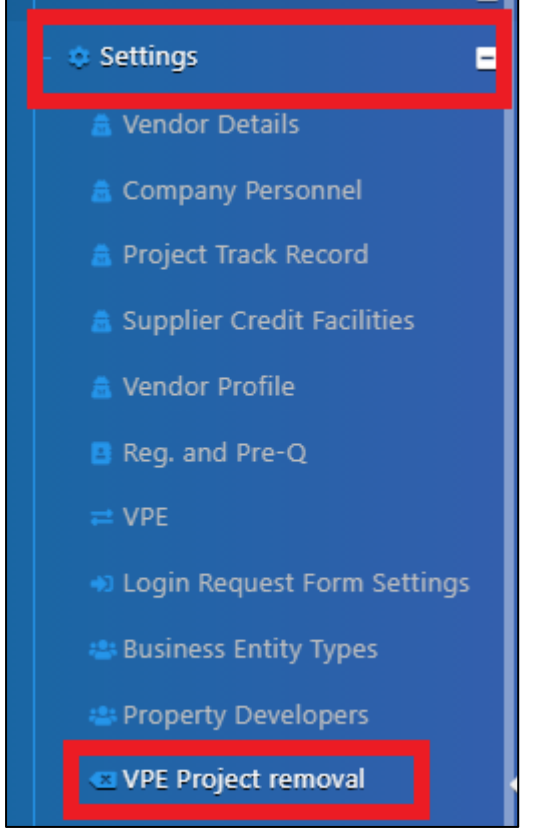

4. Click "Add" to add reasons for Project Removal from VPE

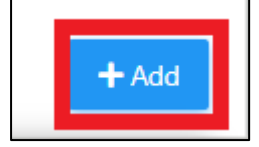

#### 5. Tick at "Hidden" to hide the reasons

| Reasons for Project removal from VPE |                        |        |  |  |
|--------------------------------------|------------------------|--------|--|--|
| No                                   | Name                   | Hidden |  |  |
| 1                                    | Project Abandoned      |        |  |  |
| 2                                    | Special Instruction    |        |  |  |
| 3                                    | Others, please specify |        |  |  |
|                                      |                        |        |  |  |

## 6. Click "Save"

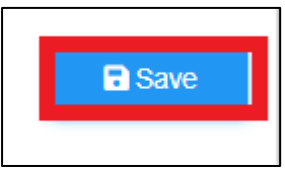

## Forms for Vendor Performance Evaluation

### Create VPE Forms

- 1. Login to BuildSpace
- 2. Click "Vendor Management"

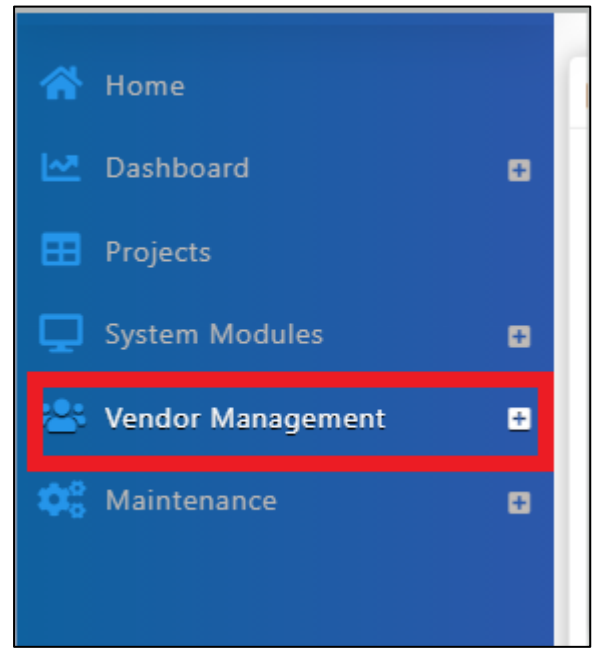

3. Click "Form Templates" and Click "VPE"

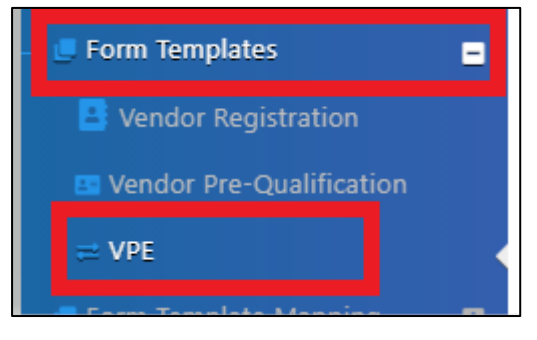

4. Click "Add" to add new forms

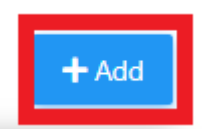

5. Input details for the form by Inserting the form Name and selecting Vendor Group & Project Stage.

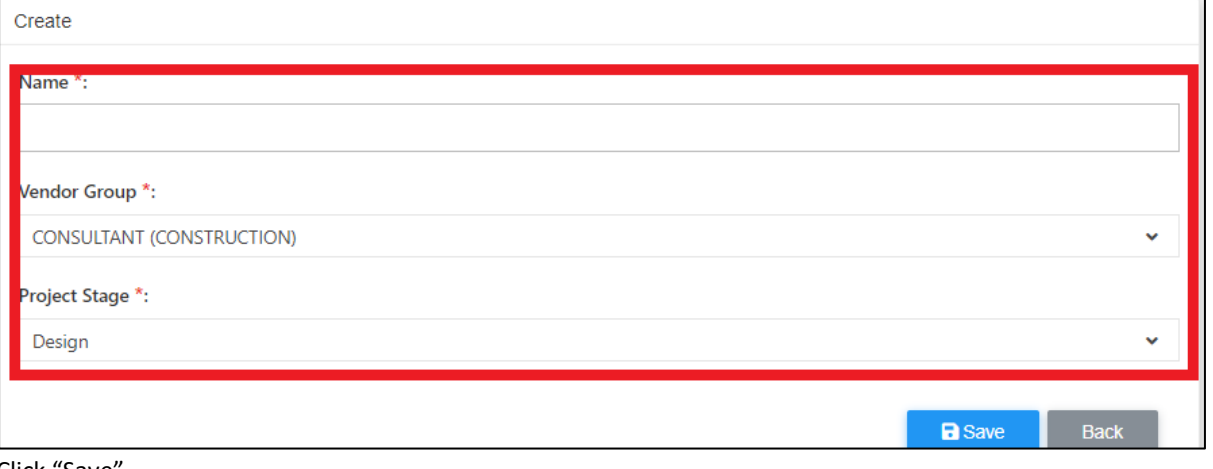

6. Click "Save"

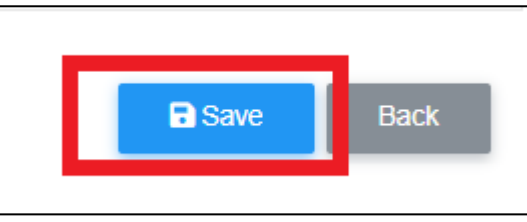

## Edit the VPE Form

- 1. Login to BuildSpace
- 2. Click "Vendor Management"

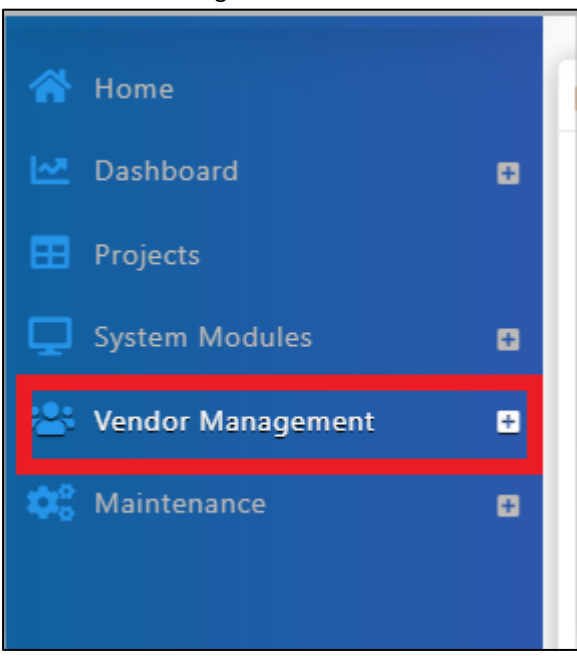

3. Click "Forms Template" and Click "VPE"

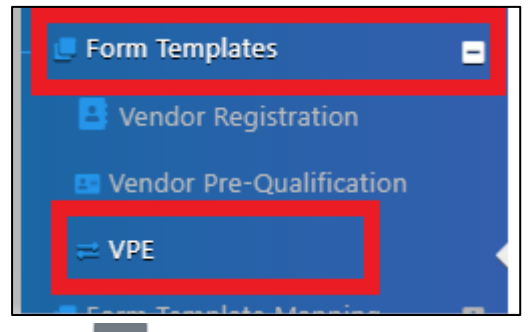

- 4. Click at to view form
- 5. Click "Add" to add item

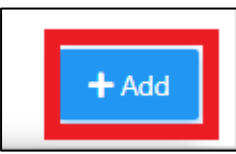

6. Input details of item

| VPE Form for Consultants |  |           |
|--------------------------|--|-----------|
| VPE Form for Consultants |  |           |
| Name *:                  |  |           |
| Weight *:                |  |           |
|                          |  | _         |
|                          |  | Save Back |

- 7. Click to view item breakdown
- 8. Click 'Add" to add item breakdown

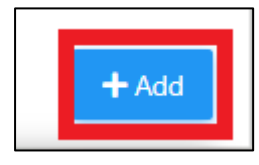

## 9. Input details of item breakdown

| Add Item                                 |
|------------------------------------------|
| Cost Estimate                            |
| VPE Form for Consultants > Cost Estimate |
| Name *:   Veight *:                      |
| Back Back                                |

10. Click to input scoring

11. Click "Add" to input scoring

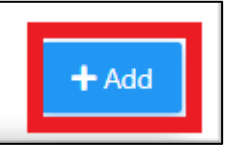

12. Input scoring details

| Add Item                                                                                              |           |
|----------------------------------------------------------------------------------------------------|-----------|
| Consultant's estimate amount within contractor's quotation                                            |           |
| VPE Form for Consultants > Cost Estimate > Consultant's estimate amount within contractor's quotation | > Scores  |
| Name *:                                                                                               |           |
| Score *:                                                                                              |           |
|                                                                                                    | Save Back |

## Approve VPE Form

- 1. Login to BuildSpace
- 2. Click "Vendor Management"

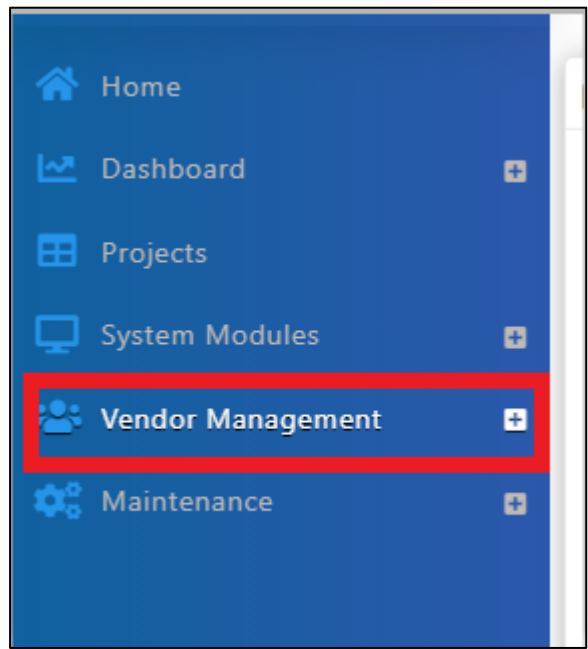

3. Click "Forms Template" and Click "VPE"

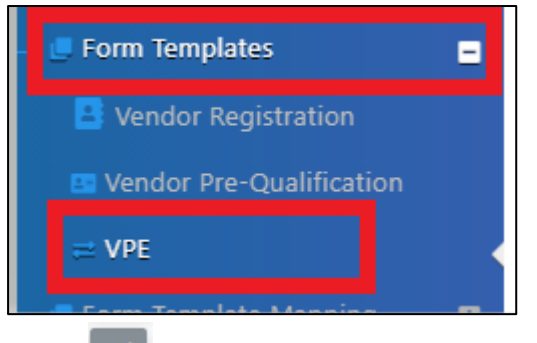

- 4. Click at under action, to approve form
- 5. Click "Finalize"

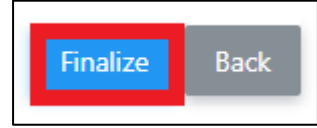

## Update Grading Definition

- 1. Login to BuildSpace
- 2. Click "Vendor Management"

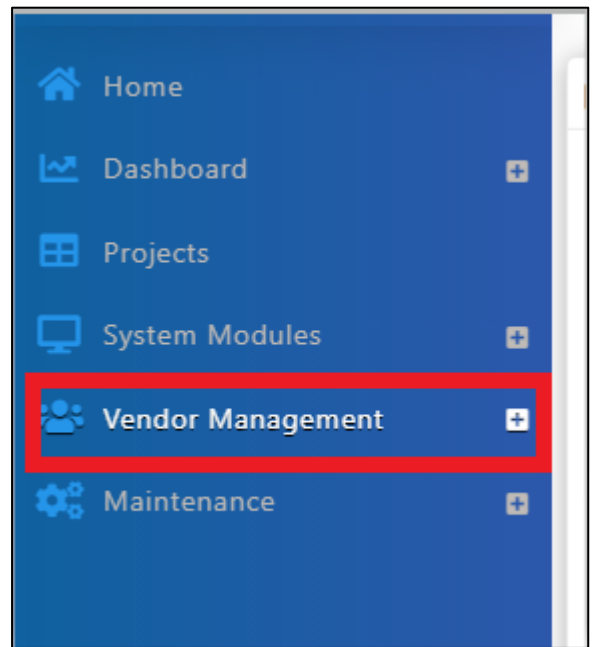

3. Click "Forms Template" and Click "VPE"

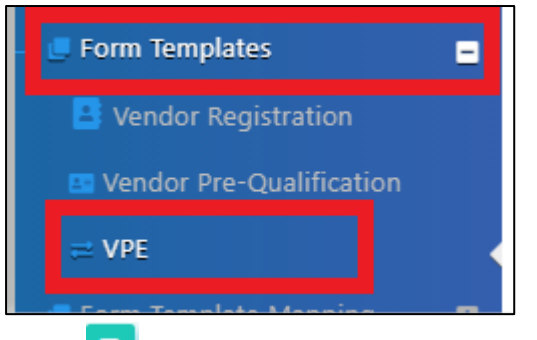

- 4. Click at **1** to upgrade grading definitions
- 5. Select vendor Management Grades
- 6. Click "Save"

| Grade Defintions         |   |      |
|--------------------------|---|------|
| Vendor Management Grades |   |      |
| Select an option         | ÷ | Save |

## **VPE Evaluation**

## Start Vendor Performance Evaluation Cycles

- 1. Login to BuildSpace
- 2. Click "Vendor Management"

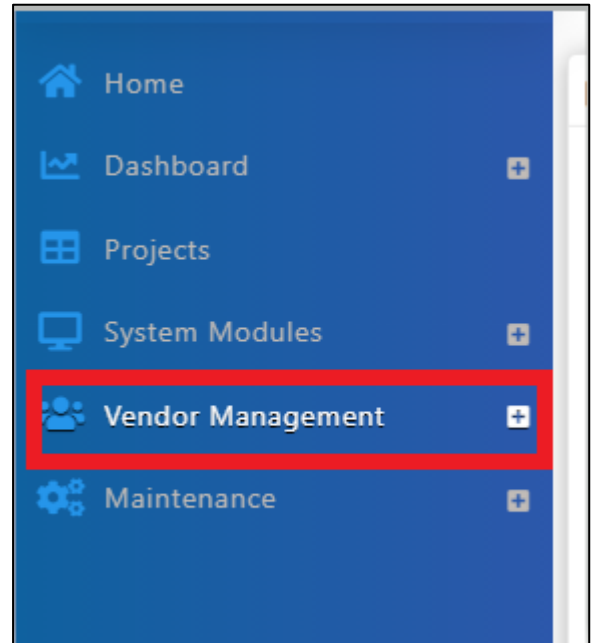

3. Click "VPE" and Click "Cycles"

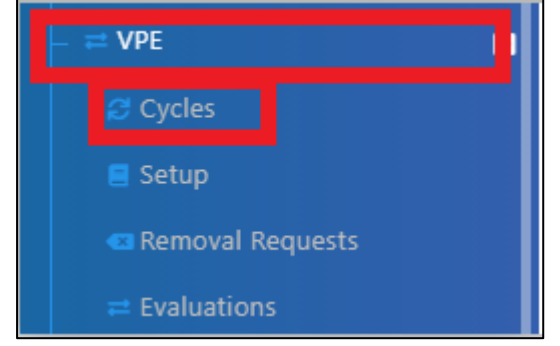

4. Click "Add"

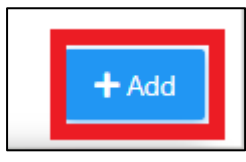

### 5. Input details for VPE cycle

| Create a new Vendor Performance Evaluation Cycle |    |
|--------------------------------------------------|----|
| Start Date*:                                     |    |
|                                                  |    |
| End Date*:                                       |    |
|                                                  |    |
|                                                  |    |
| Remarks:                                         |    |
|                                                  | // |
|                                                  |    |

### 6. Select Projects to be evaluated during the cycle

| Projects*: Filter project to be selected |    |                   |                                                  | oject to be selected  | 2            |
|------------------------------------------|----|-------------------|--------------------------------------------------|-----------------------|--------------|
|                                          | No | Contract Number   | Title                                            | Business Unit         |              |
|                                          |    | filter column     | filter column                                    | filter column         | filter colur |
| 0                                        | 0  |                   |                                                  |                       |              |
|                                          | 9  | ESSB/BLD/C006/21  | Proposed Construction of 8 Units Bungalow and 28 | WONG SHI YIN          |              |
|                                          | 10 | ESSB/BLD/C005/21  | Proposed Construction of 7 Units Bungalow and 31 | WONG SHI YIN          |              |
|                                          | 11 | ESDP1/BLD/C013/21 | Proposed Construction of 6 Units Bungalow and 26 | Business Unit HQ      |              |
|                                          | 12 | ESDP1/BLD/C012/21 | Proposed Construction of 5 Units Bungalow and 25 | Business Unit HQ      |              |
|                                          | 13 | ESDP1/BLD/C011/21 | Proposed Construction of 4 Units Bungalow and 24 | Business Unit HQ      |              |
|                                          | 14 | PTC/BLD/C013/21   | Testing prelim rationalization                   | Business Unit HQ      |              |
|                                          | 15 | ESDP1/BLD/C010/21 | Lift                                             | Business Unit HQ      |              |
|                                          | 16 | PDSB/BLD/C001/21  | Testing for technical evaluation resubmission    | Eco Sanctuary Sdn Bhd |              |
|                                          | 17 | PTC/BLD/C012/21   | CADANGAN MEMBINA DAN MENYIAPKAN SEBUAH           | Business Unit HQ      |              |
|                                          | 18 | ESDP1/BLD/C009/21 | Proposed Construction of 5 Units Bungalow and 24 | Business Unit HQ      |              |
|                                          | 19 | ESDP1/BLD/C008/21 | Proposed Construction of 3 Units Bungalow and 23 | Business Unit HQ      |              |
|                                          | 20 | ESDP1/BLD/C007/21 | Proposed Construction of 5 Units Bungalow and 25 | Business Unit HQ      |              |
|                                          | 21 | PTC/BLD/C011/21   | Testing LOT                                      | Business Unit HQ      |              |
|                                          |    |                   |                                                  |                       |              |

## 7. Tick "180 Evaluation (Only Business Unit Evaluates)" if applicable

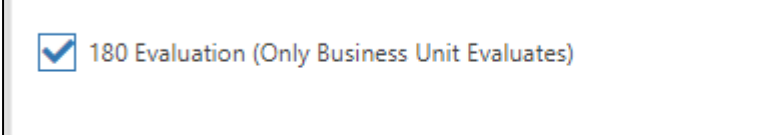

#### 8. Click "Save"

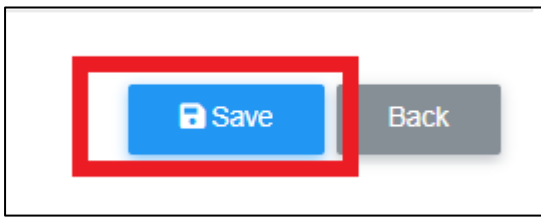

## Setup for Vendor Performance Evaluation

- 1. Login to BuildSpace
- 2. Click "Vendor Management"

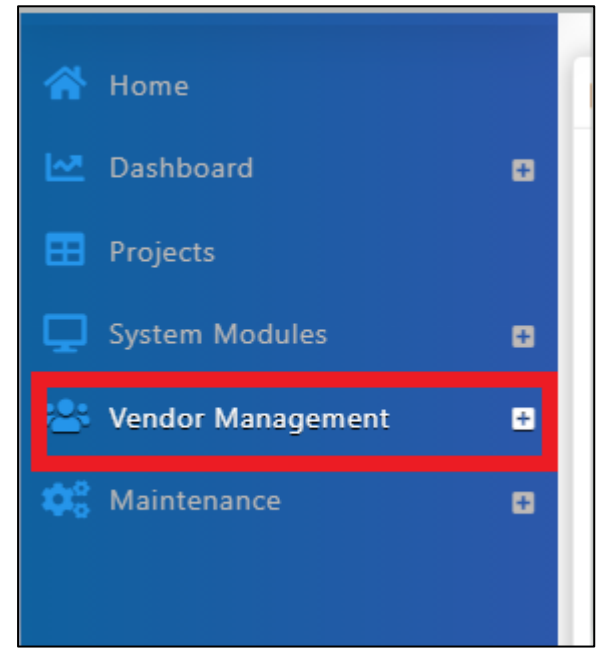

3. Click "VPE" and Click "Setup"

|         | VPE              |
|---------|------------------|
|         | 🖯 Cycles         |
|         | 📃 Setup          |
|         | Removal Requests |
|         | ≓ Evaluations    |
| lick "V | endors"          |

|  | <b>i</b> ≡ Vendors |
|--|--------------------|
|--|--------------------|

5. Click

4.

6. Select form to be used to evaluate the vendor(s)

| Form*:              |   |
|---------------------|---|
| Contractor - Design | * |
|                     |   |

### Email notification sent to BU's project "Editor"

7. Tick the evaluator from the vendor's firm (if the 180 evaluation is ticked, please skip this step)

| Evaluator | iluators*: |                         |                                 |  |
|-----------|------------|-------------------------|---------------------------------|--|
|           | No         | Name                    | Email                           |  |
|           |            | filter column           | filter column                   |  |
|           | 1          | Buildspace Contractor 7 | buildspacecontractor7@gmail.com |  |

8. Click "Save"

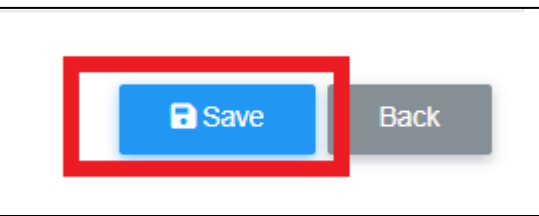

If a Business Unit will not be required to be evaluated, then to assign evaluator for business unit, proceed with following steps.

9. Click at "VPE" and click "Evaluations"

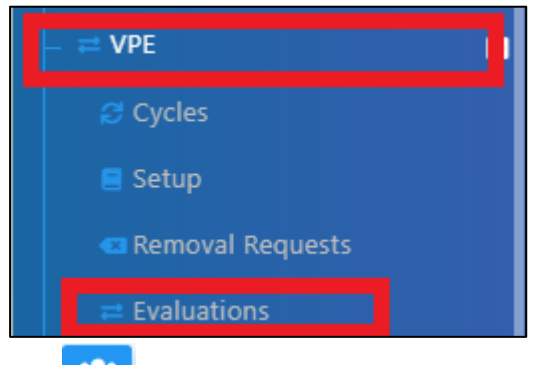

- 10. Click to assign evaluator from Business Unit
- 11. Tick the evaluator and click "Save"

| filter columnfilter column1Sky User 4skybuildspace4@gmail.com2Sky Buildspace 3skybuildspace3@gmail.com3Sky Buildspaceskybuildspace@gmail.com4General Manager - Sky3sky3@buildspace.my5Staff 1sky1@buildspace.my6Chris Volcanosky@buildspace.my7Mr. Sanctuary 2sanctuary1@buildspace.my8Mr. Sanctuary 1sanctuary1@buildspace.my9Sky Buildspace 2skybuildspace.my10Sky Buildspace 1skybuildspace.my11Wong Shi Yinshiyin0123@gmail.com |   | No | Name                   | Email                    |
|----------------------------------------------------------------------------------------------------|---|----|------------------------|--------------------------|
| 1Sky User 4skybuildspace4@gmail.com2Sky Buildspace 3skybuildspace3@gmail.com3Sky Buildspaceskybuildspace@gmail.com4General Manager - Sky3sky3@buildspace.my5Staff 1sky1@buildspace.my6Chris Volcanosky@buildspace.my7Mr. Sanctuary 2sanctuary1@buildspace.my8Mr. Sanctuary 1sanctuary1@buildspace.my9Sky Buildspace 2skybuildspace.my10Sky Buildspace 1skybuildspace.my11Wong Shi Yinshiyin0123@gmail.com                           |   |    | filter column          | filter column            |
| 2Sky Buildspace 3skybuildspace3@gmail.com3Sky Buildspaceskybuildspace@gmail.com4General Manager - Sky3sky3@buildspace.my5Staff 1sky1@buildspace.my6Chris Volcanosky@buildspace.my7Mr. Sanctuary 2sanctuary1@buildspace.my8Mr. Sanctuary 1sanctuary@buildspace.my9Sky Buildspace 2skybuildspace.my10Sky Buildspace 1skybuildspace1@gmail.com11Wong Shi Yinshiyin0123@gmail.com                                                       | ) | 1  | Sky User 4             | skybuildspace4@gmail.com |
| 3Sky Buildspaceskybuildspace@gmail.com4General Manager - Sky3sky3@buildspace.my5Staff 1sky1@buildspace.my6Chris Volcanosky@buildspace.my7Mr. Sanctuary 2sanctuary1@buildspace.my8Mr. Sanctuary 1sanctuary1@buildspace.my9Sky Buildspace 2skybuildspace2@gmail.com10Sky Buildspace 1skybuildspace1@gmail.com11Wong Shi Yinshiyin0123@gmail.com                                                                                       | ) | 2  | Sky Buildspace 3       | skybuildspace3@gmail.com |
| 4General Manager - Sky3sky3@buildspace.my5Staff 1sky1@buildspace.my6Chris Volcanosky@buildspace.my7Mr. Sanctuary 2sanctuary1@buildspace.my8Mr. Sanctuary 1sanctuary@buildspace.my9Sky Buildspace 2skybuildspace2@gmail.com10Sky Buildspace 1skybuildspace1@gmail.com11Wong Shi Yinshiyin0123@gmail.com                                                                                                    | ) | 3  | Sky Buildspace         | skybuildspace@gmail.com  |
| 5Staff 1sky1@buildspace.my6Chris Volcanosky@buildspace.my7Mr. Sanctuary 2sanctuary1@buildspace.my8Mr. Sanctuary 1sanctuary@buildspace.my9Sky Buildspace 2skybuildspace2@gmail.com10Sky Buildspace 1skybuildspace1@gmail.com11Wong Shi Yinshiyin0123@gmail.com                                                                                                    | ) | 4  | General Manager - Sky3 | sky3@buildspace.my       |
| 6Chris Volcanosky@buildspace.my7Mr. Sanctuary 2sanctuary1@buildspace.my8Mr. Sanctuary 1sanctuary@buildspace.my9Sky Buildspace 2skybuildspace2@gmail.com10Sky Buildspace 1skybuildspace1@gmail.com11Wong Shi Yinshiyin0123@gmail.com                                                                                                    | ) | 5  | Staff 1                | sky1@buildspace.my       |
| 7       Mr. Sanctuary 2       sanctuary1@buildspace.my         8       Mr. Sanctuary 1       sanctuary@buildspace.my         9       Sky Buildspace 2       skybuildspace2@gmail.com         10       Sky Buildspace 1       skybuildspace1@gmail.com         11       Wong Shi Yin       shiyin0123@gmail.com                                                                                                    | 1 | 6  | Chris Volcano          | sky@buildspace.my        |
| 8       Mr. Sanctuary 1       sanctuary@buildspace.my         9       Sky Buildspace 2       skybuildspace2@gmail.com         10       Sky Buildspace 1       skybuildspace1@gmail.com         11       Wong Shi Yin       shiyin0123@gmail.com                                                                                                    | ן | 7  | Mr. Sanctuary 2        | sanctuary1@buildspace.my |
| 9     Sky Buildspace 2     skybuildspace2@gmail.com       10     Sky Buildspace 1     skybuildspace1@gmail.com       11     Wong Shi Yin     shiyin0123@gmail.com                                                                                                    | ) | 8  | Mr. Sanctuary 1        | sanctuary@buildspace.my  |
| 10     Sky Buildspace 1     skybuildspace1@gmail.com       11     Wong Shi Yin     shiyin0123@gmail.com                                                                                                    | ) | 9  | Sky Buildspace 2       | skybuildspace2@gmail.com |
| ) 11 Wong Shi Yin shiyin0123@gmail.com                                                                                                    | ) | 10 | Sky Buildspace 1       | skybuildspace1@gmail.com |
|                                                                                                    | ) | 11 | Wong Shi Yin           | shiyin0123@gmail.com     |
|                                                                                                    |   |    |                        |                          |
|                                                                                                    |   |    |                        |                          |

The assigned user will receive Email Notification (Will proceed to "Evaluator" to proceed with evaluation

Notes (Once VPE cycle has been closed):

- The VPE score will auto average their scoring if multiple projects is being evaluated at the same cycle for the same vendor category.
- If the Vendor Work Category score is below certain grade, it will move to Nominees for Watch List (NWL) and will eventually move to Watch List (WL).
- If Vendor in NWL scored a higher VPE scoring at the next VPE cycle, the vendor will move back to AVL.

## Change VPE cycle date

- 1. Login to BuildSpace
- 2. Click "Vendor Management"

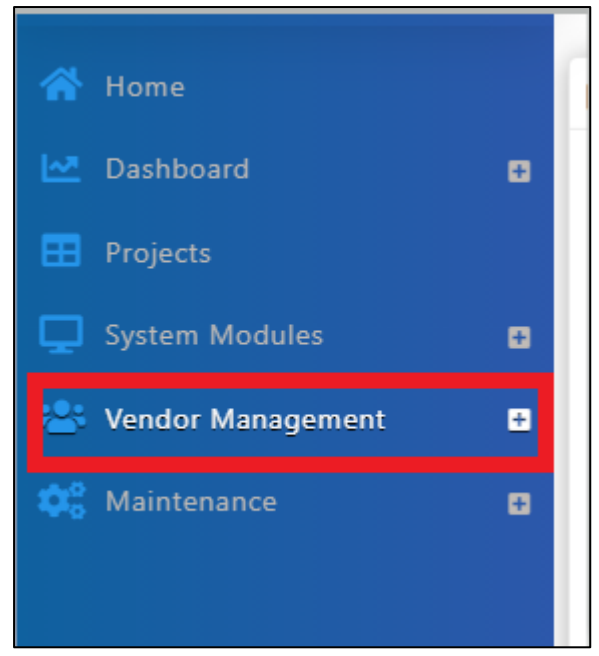

3. Click "VPE" and Click "Cycles"

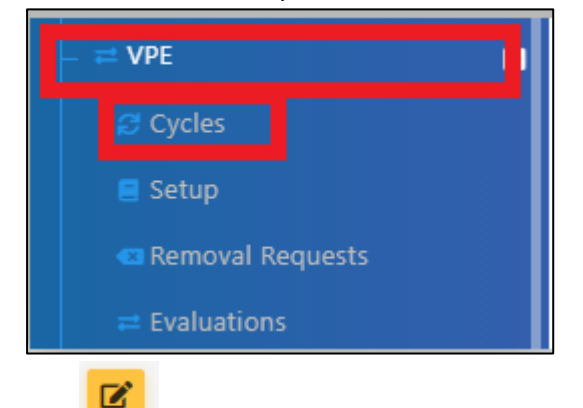

- 4. Click
- 5. Change date of Cycle
- 6. Click "Save"

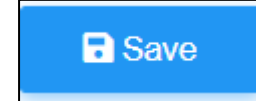

Note:

- If there are multiple projects within 1 cycle, then all the projects' cycle date will be changed accordingly.
- If during the evaluation cycle, i.e., there are 10 projects and 5 projects have been approved by the verifier, then the 5 projects will not be able to be amended.

## **Project Removal Request**

## Approve/Reject request for project removal

- 1. Login to BuildSpace
- 2. Click "Vendor Management"

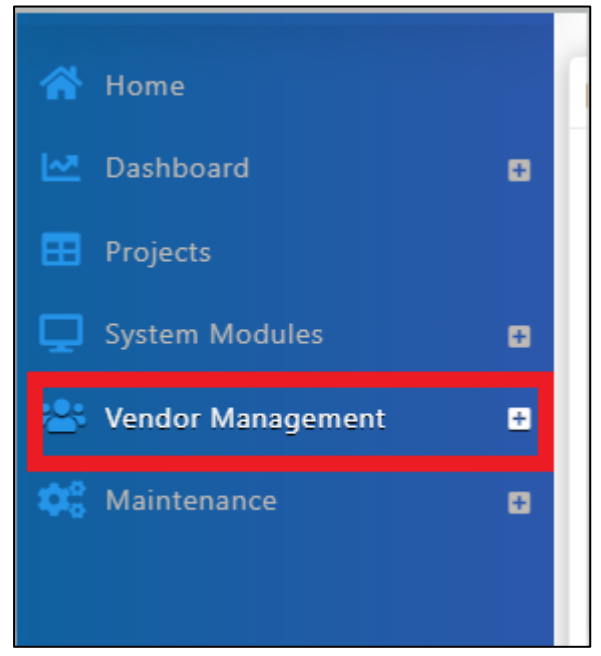

3. Click "VPE" and click "Project Removal"

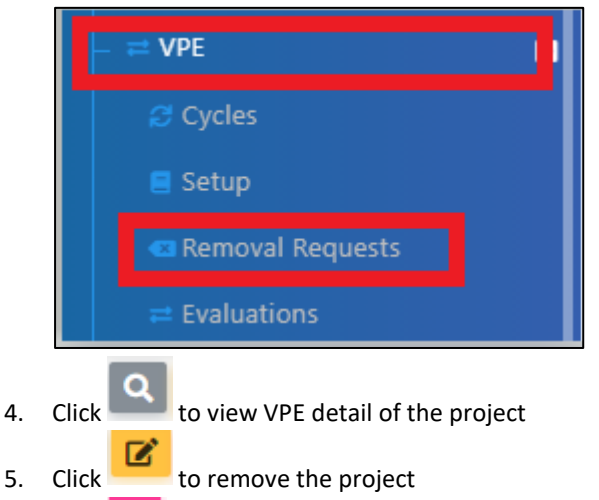

6. Click **—** to dismiss the request